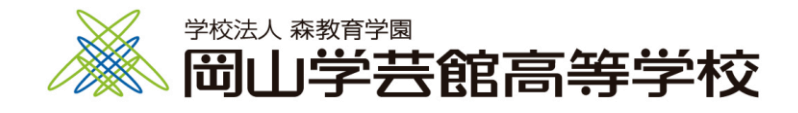

## ZOOM接続手順書

| 日次 | <ul> <li>P.2 <u>事前準備</u></li> <li>P.3 <u>入室</u></li> <li>P.3 WEBブラウザの場合</li> <li>P.5 PC版アプリの場合</li> <li>P.7 モバイルアプリの場合<br/>(Android・iPhone・iPad)</li> <li>P.9 IDとパスワードで入室するとき</li> <li>P.11 <u>入室後</u></li> <li>P.12 退出</li> <li>P.10 0000</li> </ul> |
|----|----------------------------------------------------------------------------------------------------|
|    | P. 1 3 <u>Q&amp;A</u>                                                                                                    |

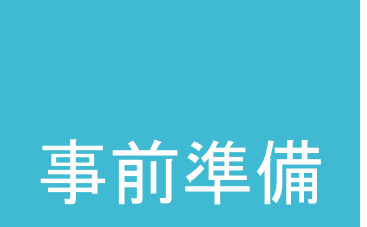

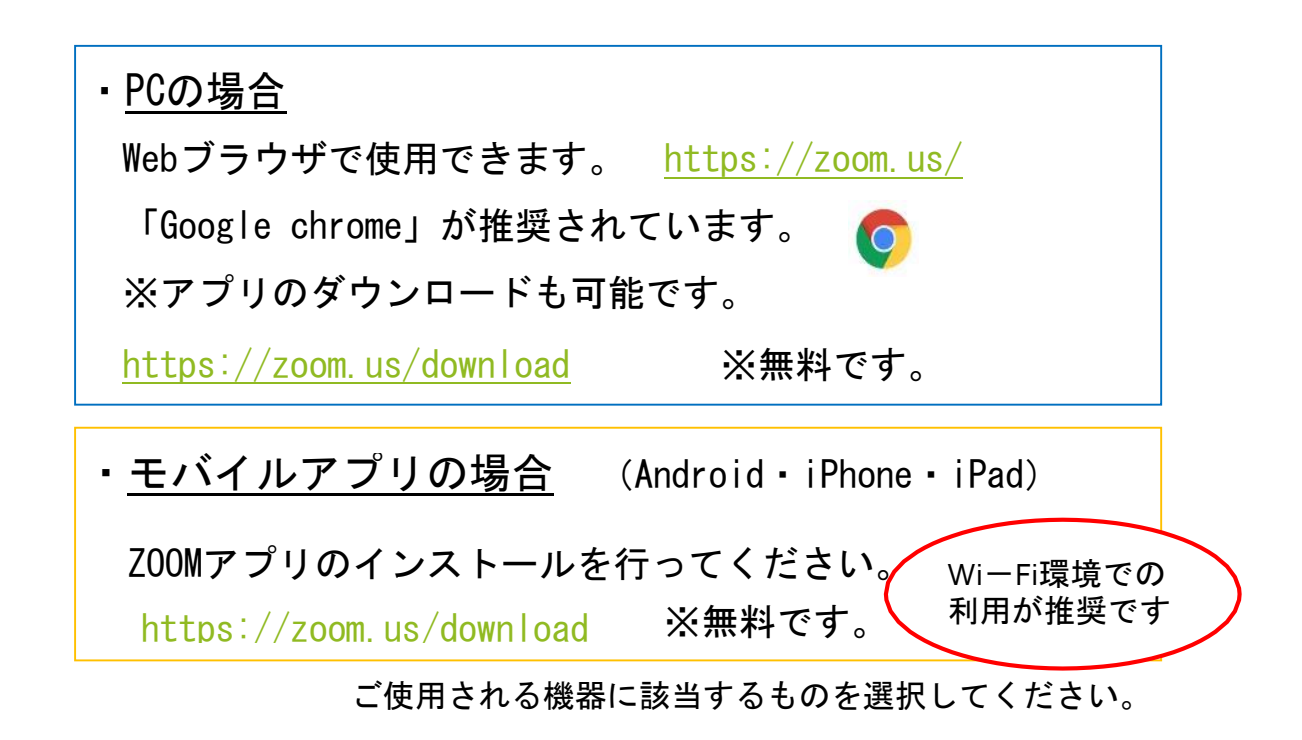

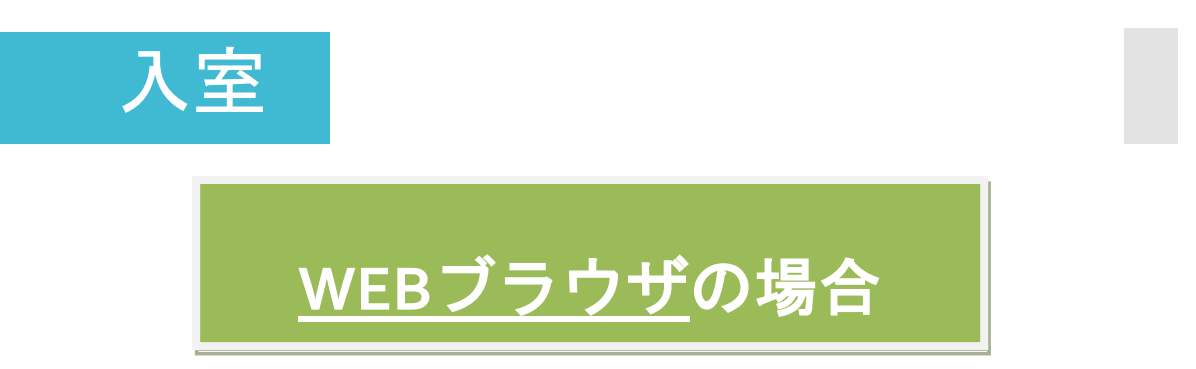

①送付されているURLを開いてください。開くと下図のような画面が表示されます。しばらくすると「Join a Meeting」と表示されている画面に変わります。

| zoom |                                                             | サポート | 日本語 🗸 |
|------|-------------------------------------------------------------|------|-------|
|      | 起動中                                                         |      |       |
|      | システムダイアログが表示されたら [Zoomミーティングを開く] をクリックしてくだ<br>さい。           |      |       |
|      | プラウザが何も表示しない場合、ここをクリックし、ミーティングを起動するかZoomをダウンロードし<br>て実行します。 |      |       |

何も表示されない場合は、画面下の「ここをクリック」をクリックしてください。

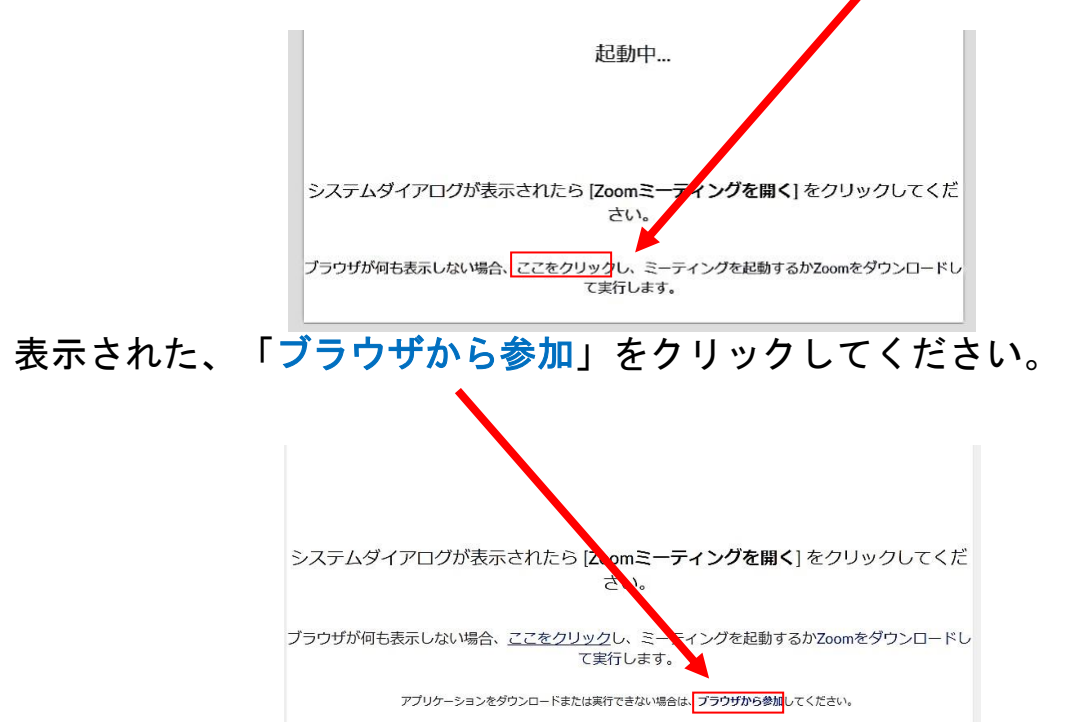

「Join a Meeting」の画面が表示されます。
 「お名前」にカタカナで名前を入力してください。
 入力後に「私はロボットではありません」にチェックをいれ、
 「参加」ボタンをクリックしてください。

| Join a Meeting                                | Join a Meeting                                |  |
|-----------------------------------------------|-----------------------------------------------|--|
| お名前                                           | お名前                                           |  |
| お名前                                           | ガクゲイ タロウ                                      |  |
| 私はロボットではあり<br>ません<br>プライバシー・利用取り              | 私はロボットではあり<br>ません<br>プライバシー・利用規約              |  |
| 参加                                            | 参加                                            |  |
| YTCHAで保護されています。また、プライバシーボリシーとサービス利用規約が適用されます。 | ZoomはreCAPTCHAで保護されています。また、プライバシーポリシーとサービス利用規 |  |

③「参加」ボタンをクリックすると(A)の画面が表示されます。 ミーティングのホストが許可をすると(B)の画面が表示されます。 「コンピューターでオーディオに参加」をクリックしてください。

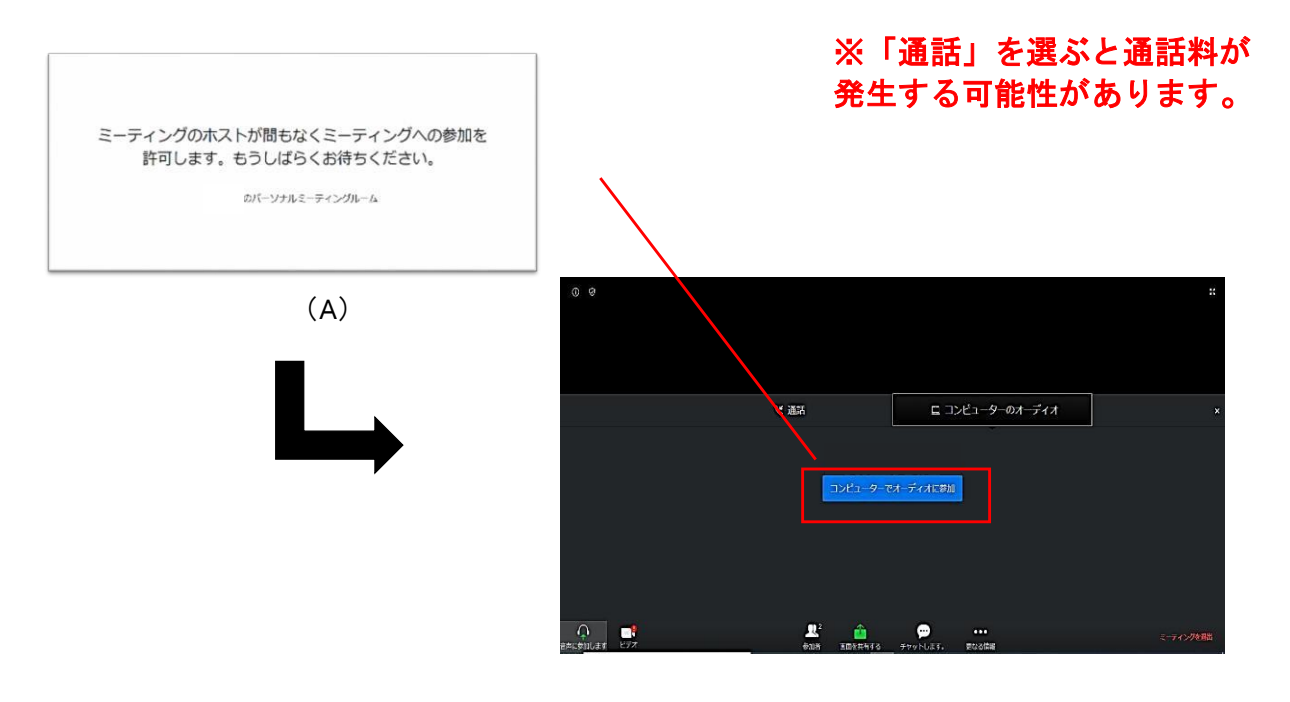

(B)

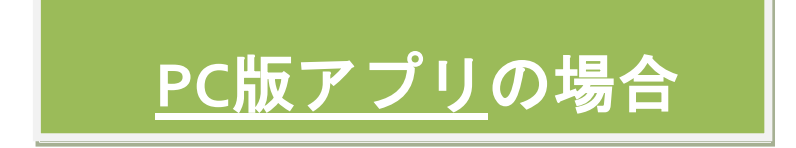

## ①送付されているURLを開いてください。 開くと下図のような画面が表示されます。

| C Zoom |                  | ×      |  |
|--------|------------------|--------|--|
| 名前初    | を入力してください        |        |  |
|        |                  |        |  |
| ☑ 将来   | のミーティングのためにこの名前を | 記憶する   |  |
|        |                  |        |  |
|        | ミーティングに参加        | +r>tul |  |
|        |                  |        |  |

②空欄に名前を<mark>カタカナ</mark>で入力してください。

「将来のミーティングのためにこの名前を記憶する」へのチェックはどちらでも構いません。(チェックすると今後ミーティングに参加する際に、今回入力した名前で自動的にミーティングに参加します。)

「**ミーティングに参加**」ボタンをクリックしてください。

| 名前を入    | 力してください     | <i>،</i> ۱       |   |
|---------|-------------|------------------|---|
| ガクゲイ    | タロウ         |                  | ) |
| □ 将来のミー | ティングのためにこの名 | 前を記憶する           |   |
|         |             |                  |   |
|         | ミーティングに参加   | ( <b>‡</b> \$721 |   |

③右図のような画面が表示されます。

「ビデオ付きで参加」を押してください。

※プライバシー保護の観点から「ビデオなしで参加」頂いても問題ありません。

「ビデオミーティングに参加するときに 常にビデオプレビューダイアログを表示 します」のチェックは入れてください。

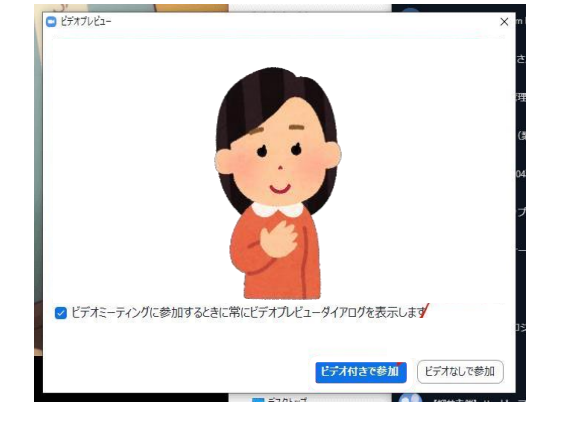

×を押すと入室できません。 必ずどちらかを選択してください。

④「ミーティングに参加」ボタンをクリックすると(A)の画面になります。ミーティングのホストが許可をすると(B)の画面が表示されます。
 「コンピューターでオーディオに参加」をクリックしてください。

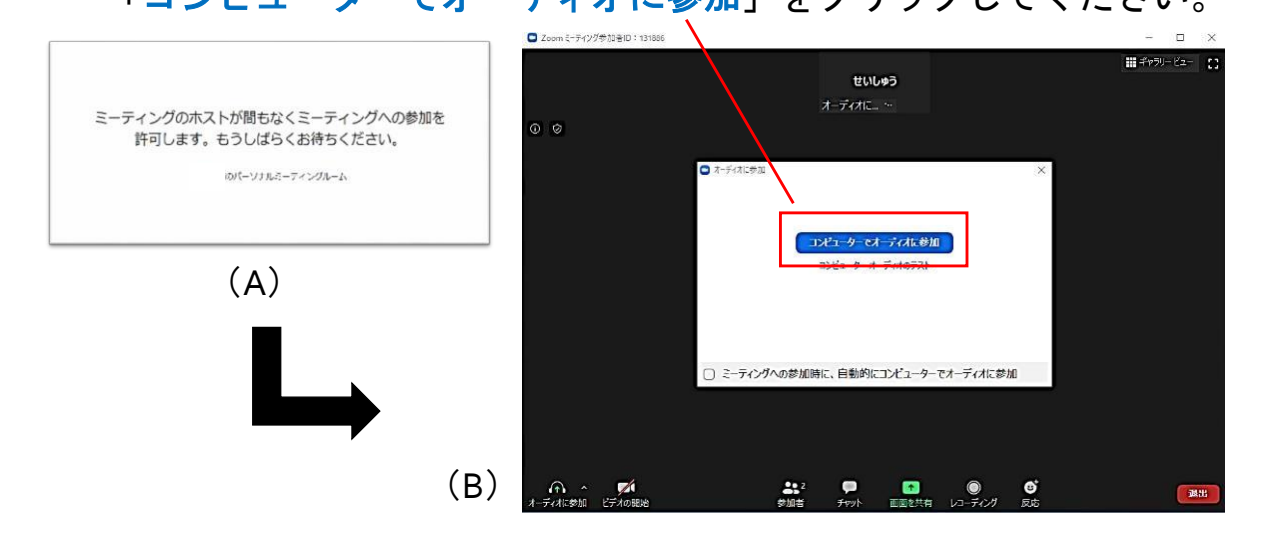

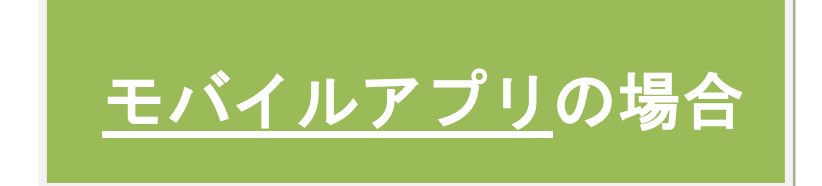

## ①送付されているURLを開いてください。 開くと下のような画面が表示されます。 名前をカタカナで入力して「続行」ボタンを押してください。

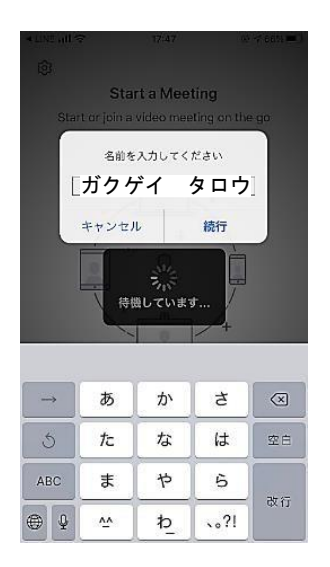

②ビデオプレビューは「OK」を選択してください。

「ビデオ付きで参加」を押してください。

※プライバシー保護の観点から「ビデオなしで参加」頂いても問題ありません。

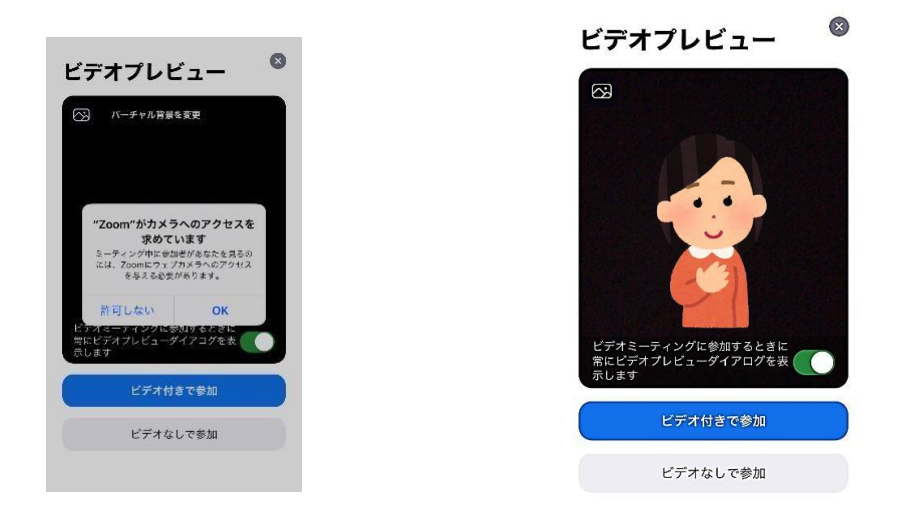

7

④ (A)の画面が表示されると同時に(B)や(C)の画面が表示されます。
 「 "ZOOM" がマイクへのアクセスを求めています」は「OK」
 「 "ZOOM" は通知を送信します。よろしいですか?」は
 「許可」、「許可しない」どちらでも構いません。

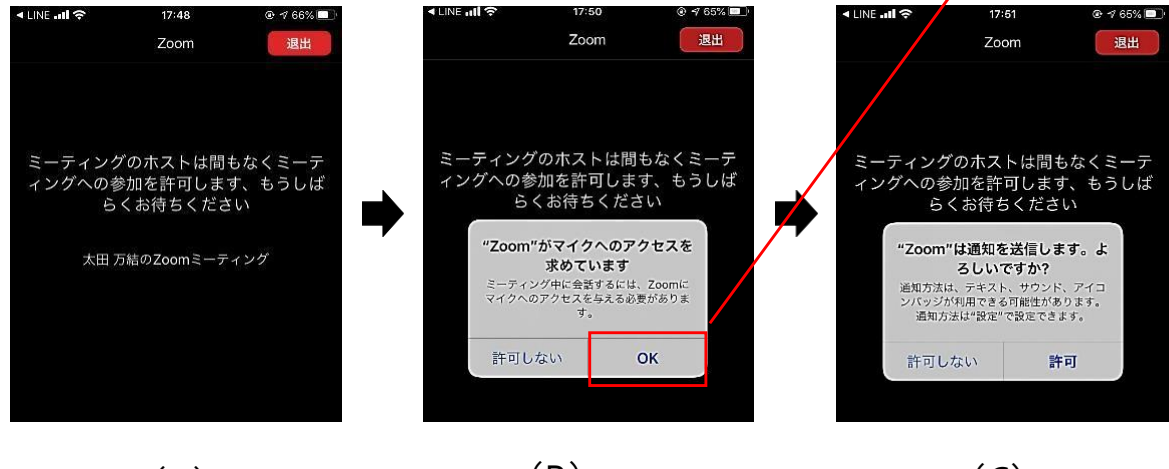

(A)

(B)

(C)

⑤下図のような画面が表示されます。 必ず「インターネットを使用した通話」を押してください。

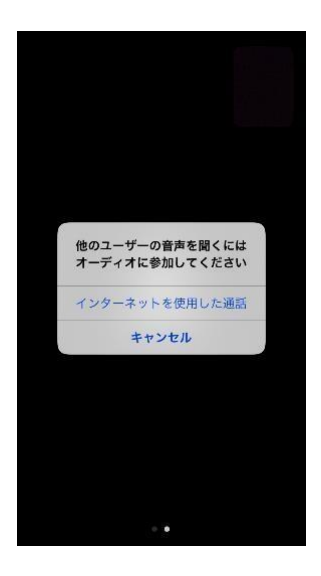

※インターネット以外を使用した通話を 選択してしまうと通話料金等が発生す る可能性があります。ご注意ください。

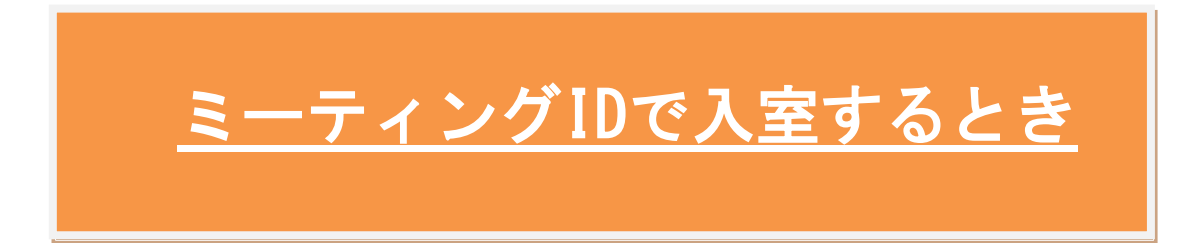

① URLからではなく、Zoomのメニューの参加(下図の右上)を選択します。

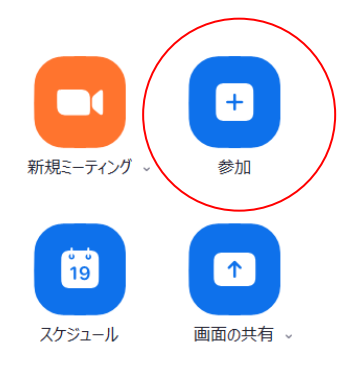

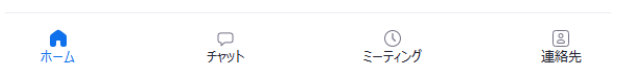

下図のような画面が表示されます。
 URLとともに送付したミーティングIDの番号を入力して下さい。

| oom           |          | ×    |
|---------------|----------|------|
| ミーティングに参      | ከበ       |      |
| ミーティングIDまたは個ノ | 、リンク名を入力 | ~    |
| 自分0           | D名前      |      |
| ] オーディオに接続しない | í,       |      |
| ) 自分のビデオをオフにす | する       |      |
|               | 参加 キャンカ  | IL ) |

③次に以下のような画面が表示されます。 URLとミーティングIDとともに送付したパスワードを入力して下さい。

| 😑 ミーティングパスワードを | 入力してください      | ×            |
|----------------|---------------|--------------|
| ミーティング         | <b>バスワードを</b> | 入力して         |
| ください           |               |              |
|                |               |              |
| (ミーティングパン      | スワード          |              |
|                |               |              |
|                |               |              |
|                |               |              |
|                |               |              |
|                | ミーティングに参加     | <b>キャンセル</b> |
|                |               |              |

※その後、「ビデオ付きで参加」「コンピューターでオーディオに参加」 「インターネットを使用した通話」の流れは上記と同じです

入室後

①入室後はミュートにしてください。
 ミュートはマイクのマークをクリック、もしくはタッチすることで

設定できます。 座談会ではミュートを解除して先輩達と会話して頂けます。

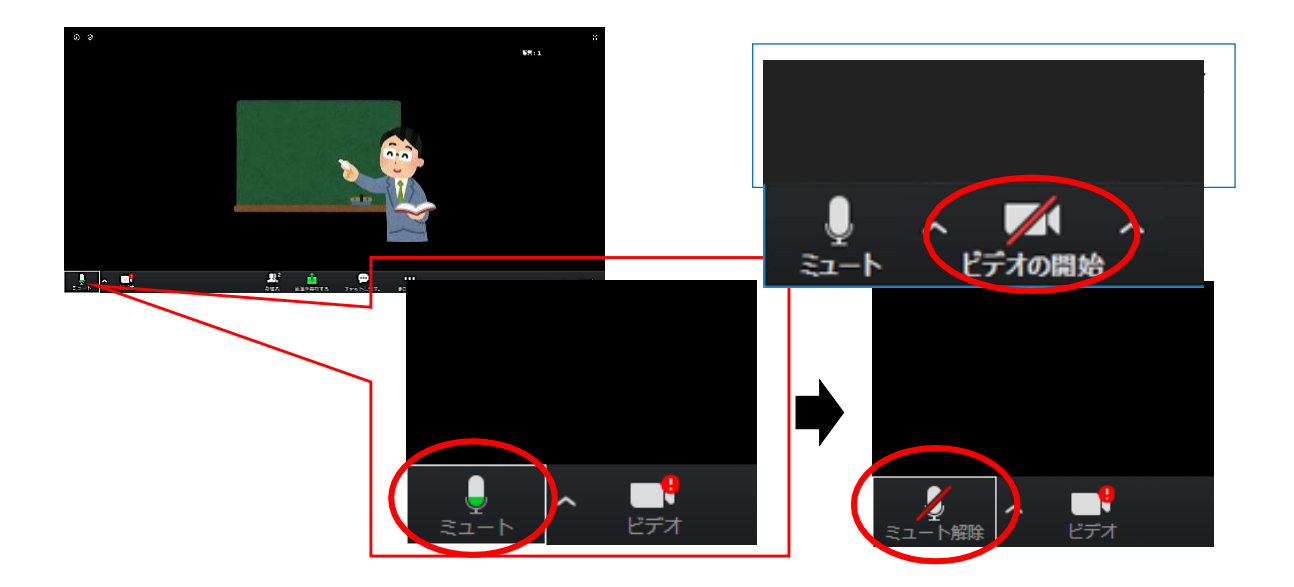

②WEBブラウザでZOOMを利用されている方は自動的にビデオがオンに なっています。オフになっている場合はオンにしてください。 ※プライバシー保護の観点から「ビデオの停止」にして頂いても問題ありません

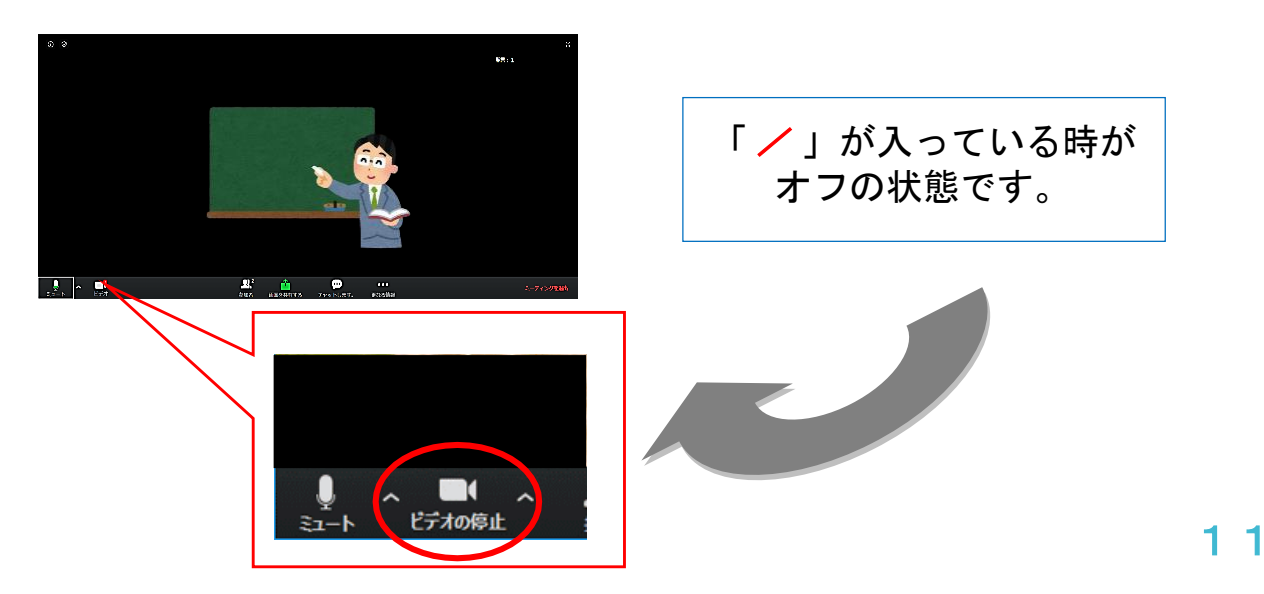

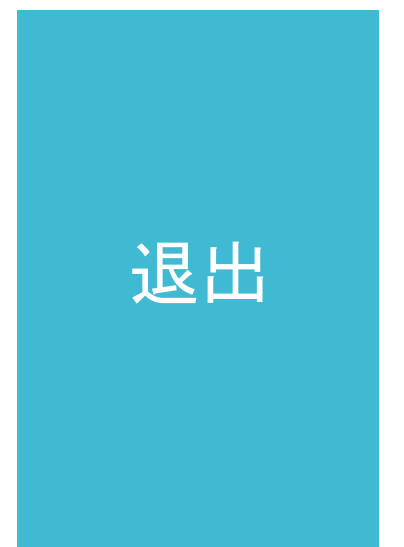

画面端にある「<mark>退出</mark>」から退出することができます。 <u>再入室も可能</u>です。

↓ iPad

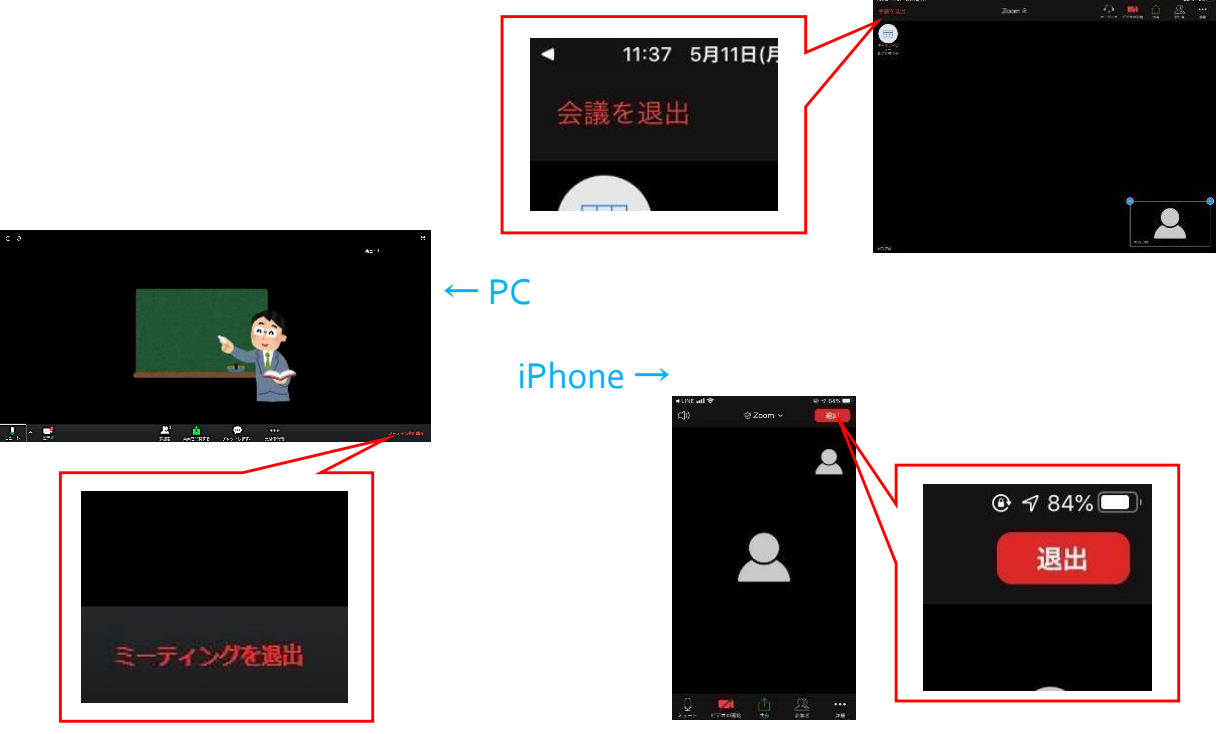

## Q&A

| Question                                                                    | answer                                                                                                    |
|-----------------------------------------------------------------------------|----------------------------------------------------------------------------------------------------|
| 「このミーティングをホスト<br>が開始するまで待機していま<br>す」と表示されます。                                | 学校側がミーティングを開始していないため、表示されます。接続はできて<br>いるので安心してください。開始するまでしばしお待ちください。                                                                                                    |
| 聞こえにくい(雑音がする、<br>音が途切れる等)、もしくは<br>見づらい(画面が止まる、画<br>質が悪い等)場合はどうした<br>らいいですか? | <ul> <li>・一度退出して入室しなおす。<br/>ZOOMアプリの場合はアプリを一度終了する。</li> <li>・PCの場合、再起動してみる。</li> <li>・Wi-Fi環境の良い場所に移動する。(ルーターの近く等)<br/>無線ではなく、有線にする。</li> <li>・ZOOM以外に起動しているアプリ等を終了する。</li> <li>上記方法で必ずしも解決するわけではありません</li> </ul>                                                                                                    |
| ミュートを解除してるのに、<br>音声が聞こえません。                                                 | まずは端末(パソコン・スマートフォン)の音量を上げてみてください。それでも聞こえない場合は、マイク機能の不具合の可能性があります。お手持ちのイヤホンをつないで、音声が聞こえるか確かめてみてください。スマホやタブレットの場合は、アプリの設定時にマイクやカメラをオフにする設定になっているかもしれません。スマホやタブレットの設定ボタンからzoomアプリの内容を確認してみてください。PCの場合は、PC本体の音声が出る状態になっているかご確認ください。また、マイクとスピーカーのテストをすることができますので、マイクマークの右側にある上矢印をクリックして、テストをしてみてください。もしかすると、別のイヤフォンなどに接続したままの設定になっているかもしれません。 |

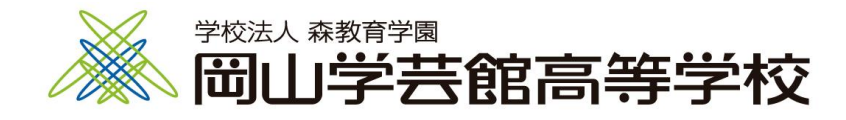